# I. JuLI Stage Viewer codec Installation

- Insert the supplied USB drive or go to Dropbox and copy the JuLI Stage Viewer SW' folder on the desktop.
- 2. Double click 'Xvid-1.3.3-20140407' file to install.

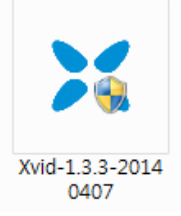

3. Select language and press 'OK'.

| X Language Selection |                      |
|----------------------|----------------------|
| Please select the in | nstallation language |
| English - English    | •                    |
|                      |                      |
| ОК                   | Cancel               |

4. Press 'Next' button.

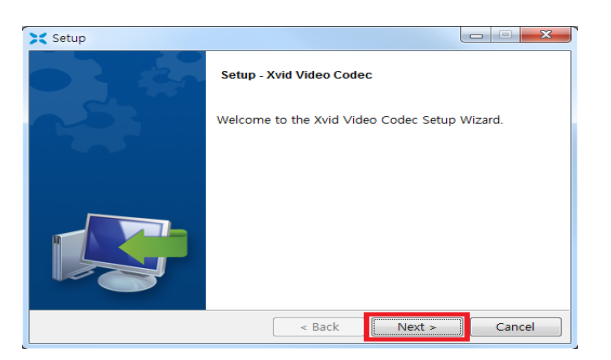

5. Accept the agreement and press 'Next' button.

| 🔀 Setup                                                                                                    |                                                                                   |  |
|----------------------------------------------------------------------------------------------------|-----------------------------------------------------------------------------------|--|
| License Agreement                                                                                                    | ×                                                                                 |  |
| Please read the following Lic<br>agreement before continuing                                                                                                    | ense Agreement. You must accept the terms of this<br>g with the installation.     |  |
| GNU                                                                                                    | J GENERAL PUBLIC LICENSE                                                          |  |
|                                                                                                    | Version 2, June 1991                                                              |  |
| Copyright (C) 1989, 1991 Free Software Foundation, Inc.<br>59 Temple Place, Suite 330, Boston, MA 02111-1307 USA<br>Everyone is permitted to copy and distribute verbatim copies<br>of this license document, but changing it is not allowed. |                                                                                   |  |
|                                                                                                    | Preamble                                                                          |  |
| Do you accept this license?                                                                                                    | <ul> <li>I accept the agreement</li> <li>I do not accept the agreement</li> </ul> |  |
| BitRock Installer                                                                                                    | ,                                                                                 |  |
|                                                                                                    | < Back Next > Cancel                                                              |  |

6. Set installation directory and press 'Next' button.

| Setup                                                                  |            |
|------------------------------------------------------------------------|------------|
| Installation Directory                                                 | ×          |
| Please specify the directory where Xvid Video Codec will be installed. |            |
| Installation Directory C#Program Files (x86)#Xvid                      | - <u>6</u> |
|                                                                        |            |
|                                                                        |            |
|                                                                        |            |
| BitRock Installer                                                      |            |
| < Back Next >                                                          | Cancel     |

7. Select update setting and press 'Next' button.

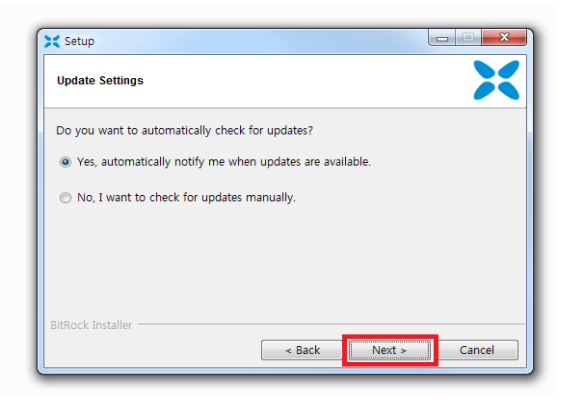

 Select 'DIVX' type essentially and press 'Next' button.

| 🔀 Setup                          |                       |        |        |
|----------------------------------|-----------------------|--------|--------|
| Decoder Configuration            |                       |        | X      |
| Use Xvid to play back also the f | ollowing media types: |        |        |
| ☑ DIVX                           |                       |        |        |
| 3IVX                             |                       |        |        |
| Other MPEG-4                     |                       |        |        |
|                                  |                       |        |        |
|                                  |                       |        |        |
|                                  |                       |        |        |
|                                  |                       |        |        |
|                                  |                       |        |        |
| BitRock Installer                |                       |        |        |
|                                  | < Back                | Next > | Cancel |

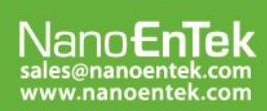

### NanoEnTek Inc. (HQ)

12F, 5, Digital-ro 26-gil, Guro-gu, Seoul, 152-740, Korea Tel : +82-2-6220-7940, Fax : +82-2-6220-7721

#### NanoEnTek USA Inc.

i627 Stoneridge Drive Suite 304, Pleasanton, CA 94588, USA iel : +1-925-225-0108, Fax : +1-925-225-0109

9. **Press 'Next' button** again, then the installation will be started.

| 🕻 Setup                                     |               |              |       |
|---------------------------------------------|---------------|--------------|-------|
| Ready to Install                            |               |              | X     |
| Setup is now ready to begin installing Xvid | Video Codec o | n your compu | uter. |
|                                             |               |              |       |
|                                             |               |              |       |
|                                             |               |              |       |
|                                             |               |              |       |
|                                             |               |              |       |

10. Xvid Video Codec is being installed.

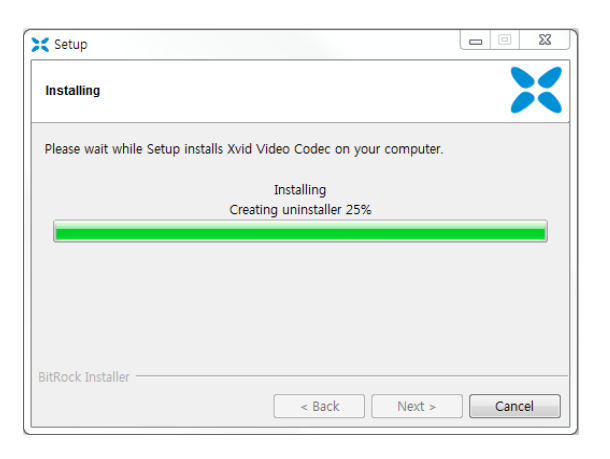

11. **Press 'Finish' button** to complete codec installation.

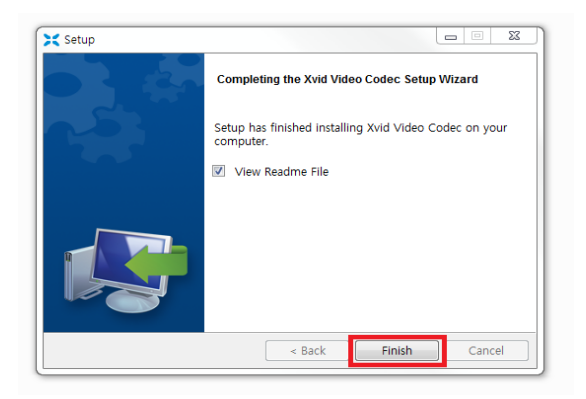

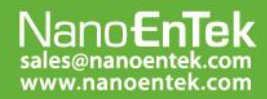

### NanoEnTek Inc. (HQ)

12F, 5, Digital-ro 26-gil, Guro-gu, Seoul, 152-740, Korea Tel : +82-2-6220-7940, Fax : +82-2-6220-7721

#### NanoEnTek USA Inc.

5627 Stoneridge Drive Suite 304, Pleasanton, CA 94588, USA Tel : +1-925-225-0108, Fax : +1-925-225-0109

# **II. JuLI Stage Viewer program Installation**

 Make sure the 'JuLI Stage Projects' folder is on the desktop.

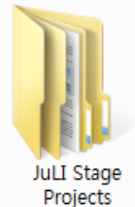

- Note: This project data should be considered as a sample data for JuLI Stage Viewer program.
- Double click 'Setup JuLIStage Viewer V.X.X.X.X' file to install.

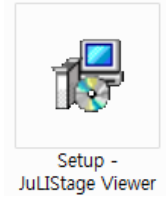

## 3. Press 'Next' button.

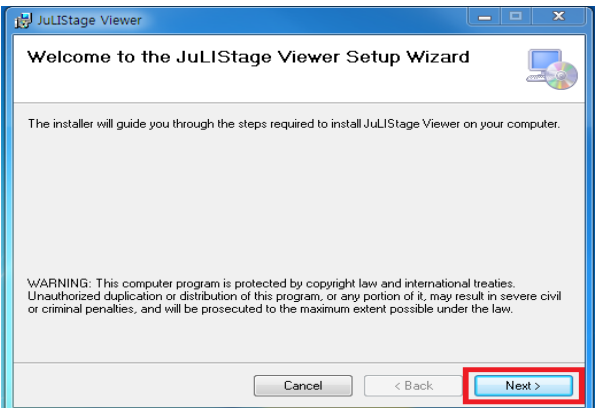

4. Select installation folder and press 'Next' button.

| JuLIStage Viewer                                                                                             |
|----------------------------------------------------------------------------------------------------|
| Select Installation Folder                                                                                   |
| The installer will install JuLIStage Viewer to the following folder.                                         |
| To install in this folder, click "Next". To install to a different folder, enter it below or click "Browse". |
| <u>F</u> older:<br> C:₩Program Files (x86)₩NanoEnTek₩JuLIStage Viewer∜<br>  Disk Cost                        |
| Install JuLIStage Viewer for yourself, or for anyone who uses this computer:                                 |
| C Everyone                                                                                                   |
| Just me                                                                                                    |
| Cancel < Back Next >                                                                                         |

5. Press 'Next' button again to confirm installation.

| Boldmistage viewer                                                   |        |
|----------------------------------------------------------------------|--------|
| Confirm Installation                                                 | 5      |
| The installer is ready to install JuLIStage Viewer on your computer. |        |
| Click "Next" to start the installation.                              |        |
|                                                                      |        |
|                                                                      |        |
|                                                                      |        |
|                                                                      |        |
|                                                                      |        |
|                                                                      |        |
|                                                                      |        |
| Cancel < Back                                                        | Next > |

# 6. JuLI Stage Viewer is being installed.

| 🛃 JuLIStage Viewer                   |              |           |
|--------------------------------------|--------------|-----------|
| Installing JuLIStage Vie             | er           |           |
| JuLIStage Viewer is being installed. |              |           |
| Please wait                          |              |           |
|                                      |              |           |
|                                      |              |           |
|                                      |              |           |
|                                      |              |           |
|                                      | Cancel < Bac | k Next>   |
|                                      | Cancel < Bac | ik Next > |

7. Press 'Close' button to complete the installation.

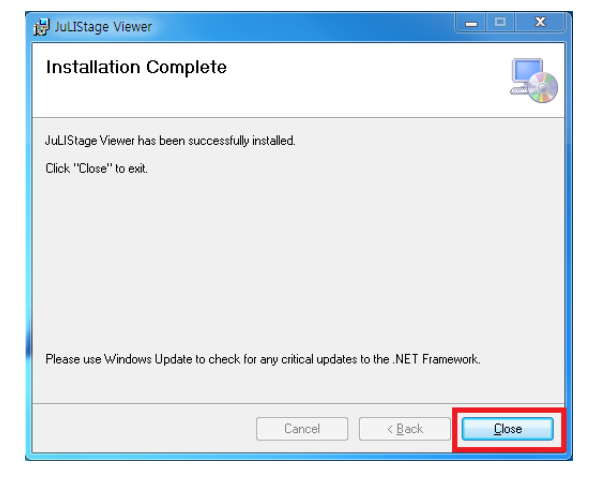

# Nano**EnTek** sales@nanoentek.com www.nanoentek.com

### NanoEnTek Inc. (HQ)

12F, 5, Digital-ro 26-gil, Guro-gu, Seoul, 152-740, Korea Tel : +82-2-6220-7940, Fax : +82-2-6220-7721

### NanoEnTek USA Inc.

5627 Stoneridge Drive Suite 304, Pleasanton, CA 94588, USA Tel : +1-925-225-0108, Fax : +1-925-225-0109

8. Double click 'JuLIStage Viewer' file on the

desktop to run the JuLI Stage Viewer program..

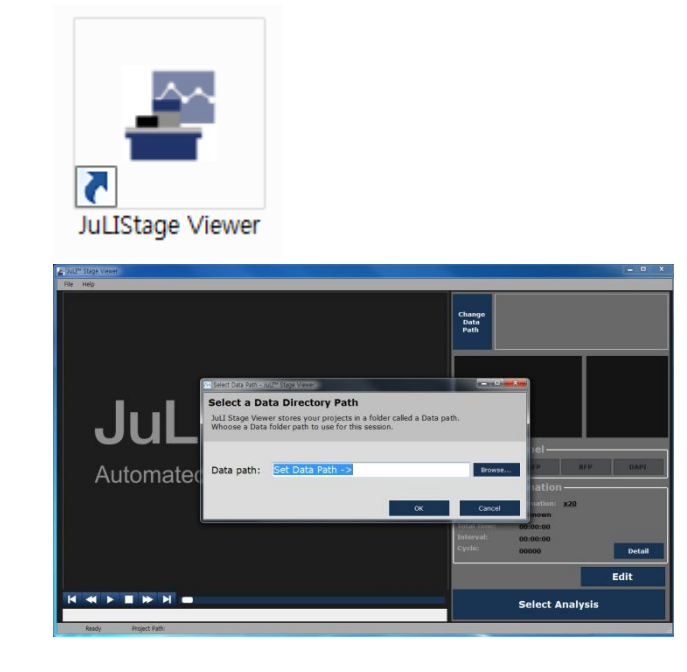

Select a data directory path. Click 'Browse...'
 button to choose a folder containing projects that you want to import. Choose 'JuLI Stage Projects' folder on the desktop that you saved at the first step. Then press 'OK' button.

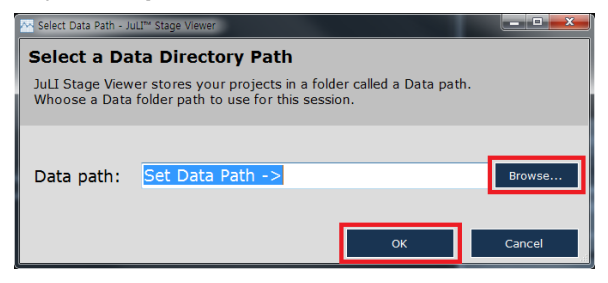

 Note: If you have other project folder from the JuLI Stage, copy that project folder in the 'JuLI Stage Projects' folder.
 Note: You have to select folder which contains project folders. Do not select a single project folder.

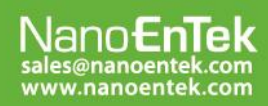

### NanoEnTek Inc. (HQ)

12F, 5, Digital-ro 26-gil, Guro-gu, Seoul, 152-740, Korea Tel : +82-2-6220-7940, Fax : +82-2-6220-7721

#### NanoEnTek USA Inc.

5627 Stoneridge Drive Suite 304, Pleasanton, CA 94588, USA Tel : +1-925-225-0108, Fax : +1-925-225-0109